### 目錄

| ☑如何登入1      |          |
|-------------|----------|
| ☑查詢各系所專業課程2 |          |
| ☑查询通識教育課程3  |          |
| ☑查询師培課程4    | <b>P</b> |
| ☑查詢暑期課程5    |          |
| ☑查詢課程教學大綱6  |          |

## ☑進入【校務行政系統(含線上選課)】主頁:<u>http://webap.nptu.edu.tw/</u>

| Mation | 屏東大學<br>al Pingtung University      |
|--------|-------------------------------------|
|        | 教職員資訊系統 教職員資訊系統 (提供行政人員、任課教師用)      |
| - Cha  | 學生資訊系統<br>學生資訊系統(提供學生用,意見調查、各階段選課等) |
| 202    | 公開資訊 (提供課表查詢、場地借用查詢等)               |
| Ens    | 新生報到至 **                            |
| 23 503 | ☆ 校友資調 滑鼠移至【公開資訊】點選                 |

#### ①點選【訪客主選單】→②點選【各種課表查詢】

| 主選單:107學年第 2 學期                                                                                                    | 👷 一般訪客(正式伺服器) 🍄 260 人                                              |
|----------------------------------------------------------------------------------------------------|--------------------------------------------------------------------|
| ① 影選「訪客主選                                                                                                    | ₩<br>■<br>■<br>■<br>■<br>■<br>■<br>■<br>■<br>■<br>■<br>■<br>■<br>■ |
| 2019/05/08 因應資通安全管理法實施,配合新政策,請依管控措施,進行密碼。<br>業                                                                      | 1 算機與網路<br>中心<br>時路                                                |
| 2015/04/20 關於Chrome256 益無法力詞報表问題解於新法<br>2013/09/11 國立屏東大學個人資料蒐集聲明暨同意書公告<br>2011/11/09 登入系統注意事項(請勿同時使用訪客帳號登入,以免產生錯誤) |                                                                    |

| [GST]_訪客主選單次選單: | 107學年第2學期 |               | 👷 一般訪客(正式伺服器)   | <b>容 262</b> 人        |   |
|-----------------|-----------|---------------|-----------------|-----------------------|---|
| () 隠藏選單 () 登出   | )         |               |                 |                       |   |
|                 | MM        | M             | TF莱名稱           | 說明                    |   |
| ② 點 選           | 医各種課      | atrici atrit. | [A0428S]_各種課表查詢 | 可在本作業查詢教室課表、班级課表及教師課表 | ン |
| 表               | 查詢」       |               |                 |                       |   |

#### ☑查詢系所專業課程

①選擇「學年期」→②選擇「系所」→③選擇「學制」→④點選「查詢」

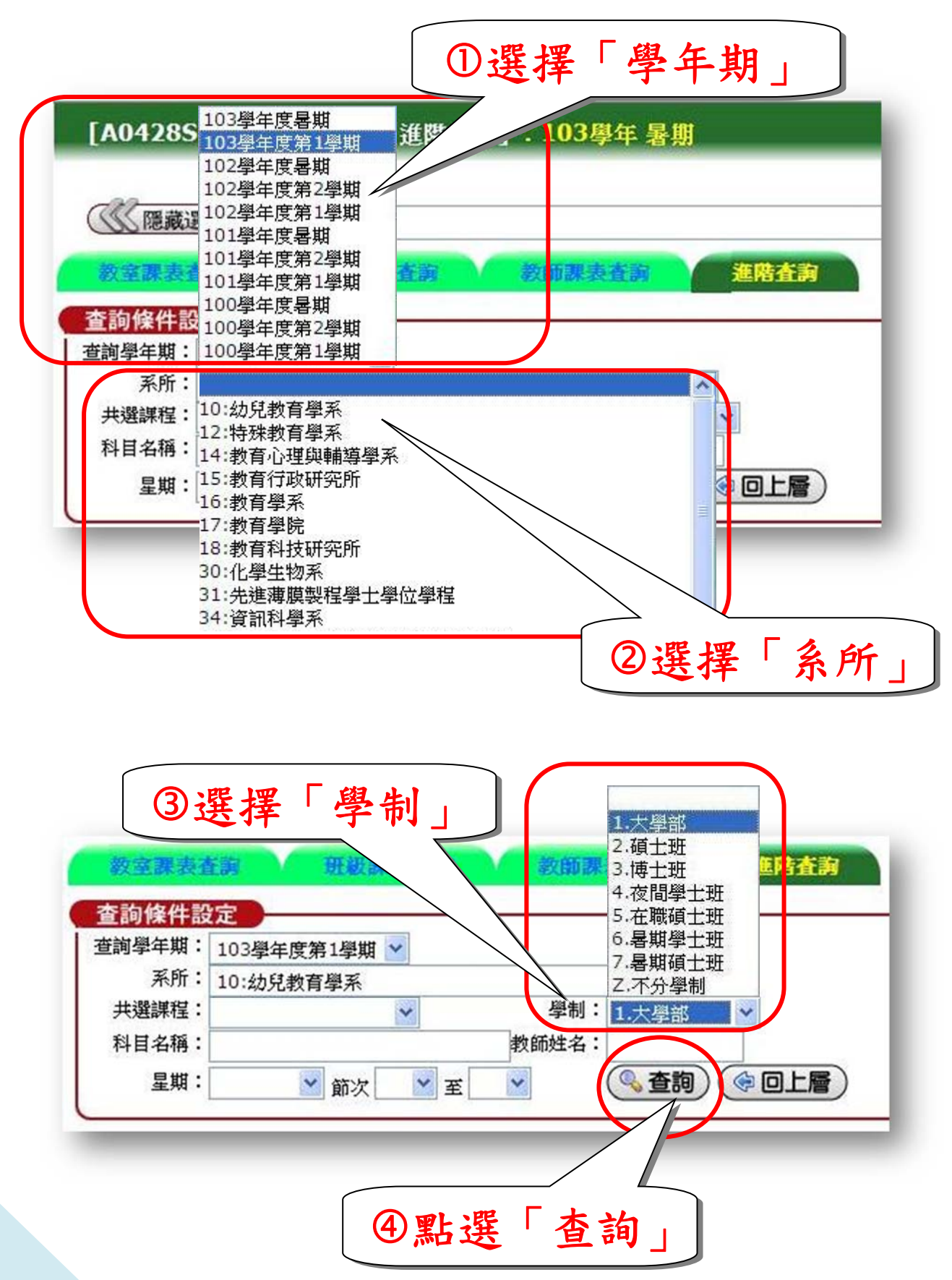

#### ☑查詢通識教育課程

①選擇「學年期」→②選擇「通識中心」→③選擇「共選課程」→④點選「查詢」

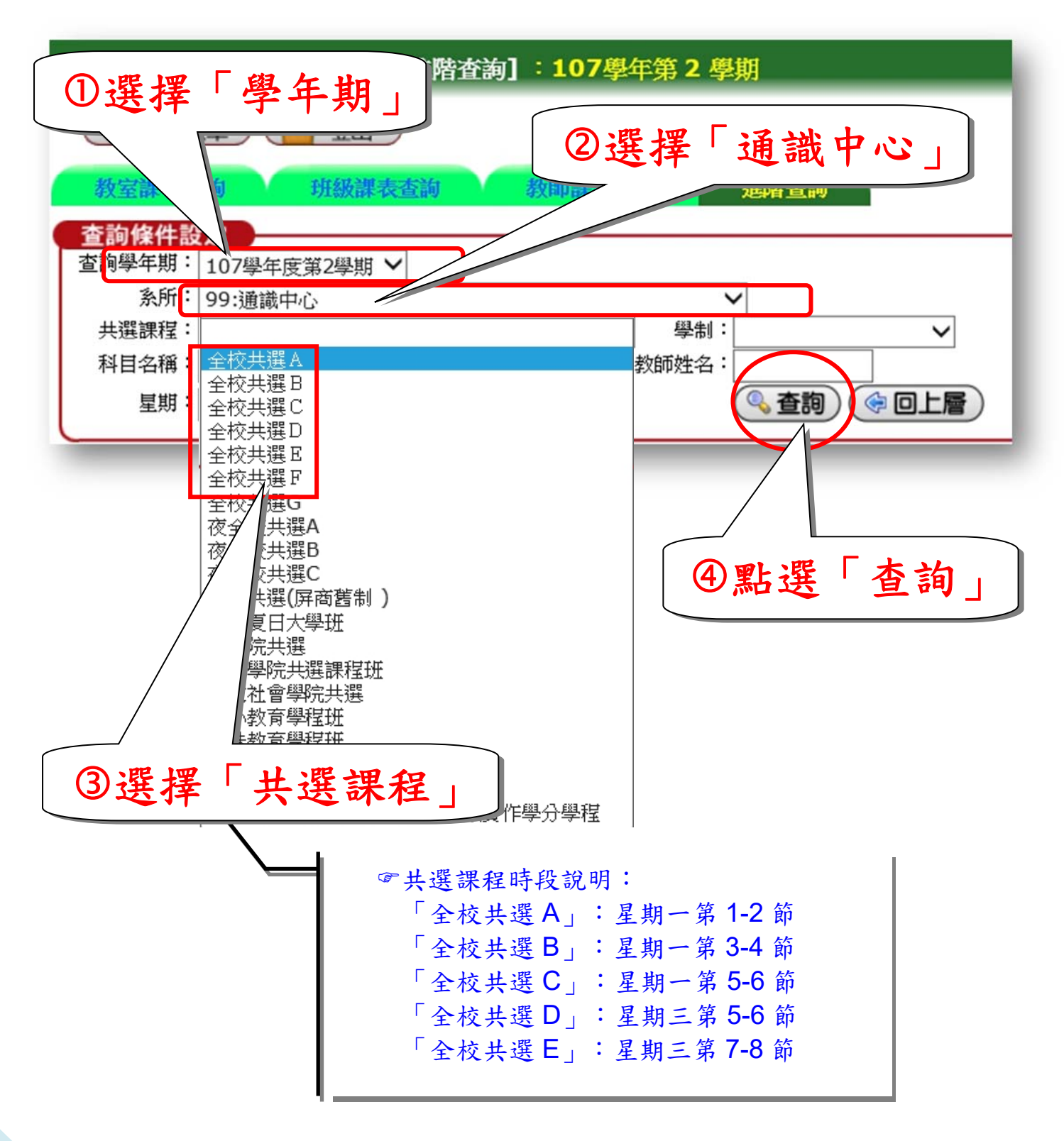

3

#### ☑查詢師培課程

①選擇「學年期」→②「系所」欄空白→③選擇「教育學院共選課程班」 →④點選「查詢」

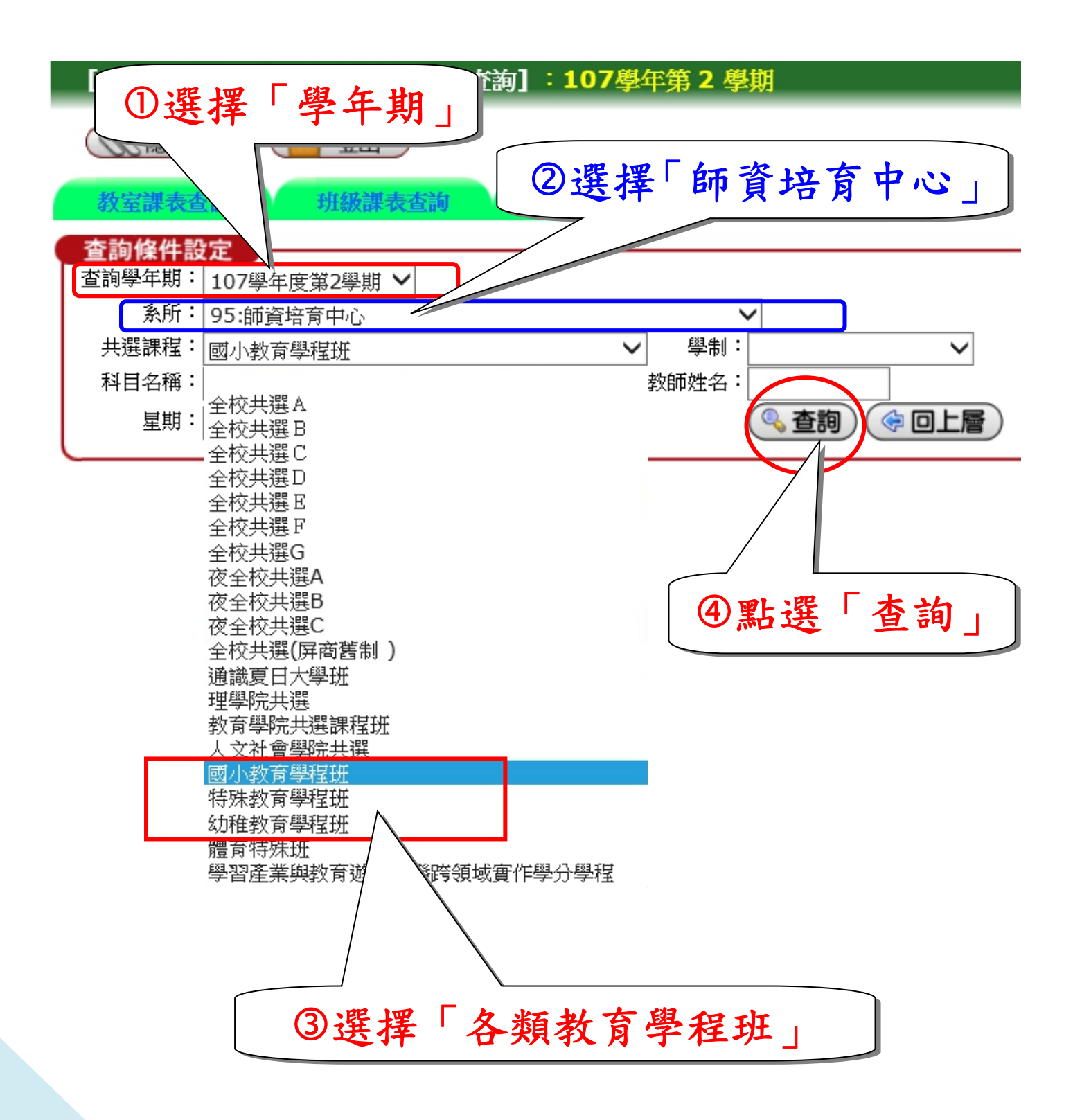

# ☑查詢各學年度暑期課程

①選擇「學年期」:請挑選下一學年度,如107-2學期,請挑選108學年度暑期。 ②點選「查詢」

| 現在的學年學期                                                                                                    |
|----------------------------------------------------------------------------------------------------|
| [A0428S]_各種課表查詢-[進階查詢]: 107學年第 2 學期                                                                                                    |
| ◎ ◎ ◎ ● ● ● ● ● ● ● ● ● ● ● ● ● ● ● ● ●                                                                                                    |
| 教室課表查詢 班級課表查詢 教師課表查詢 進階查詢                                                                                                    |
| 査詢學年期:       108學年度暑期         ※所:       ※開:         共選課程:       ※ 學制:         科目名稱       ※師姓名:         ●       ●         ●       ●         ●       ●         ●       ●         ●       ●         ●       ●         ●       ●         ●       ●         ●       ●         ●       ●         ●       ●         ●       ●         ●       ●         ●       ●         ●       ●         ●       ●         ●       ●         ●       ●         ●       ●         ●       ●         ●       ●         ●       ●         ●       ●         ●       ●         ●       ●         ●       ●         ●       ●         ●       ●         ●       ●         ●       ●         ●       ●         ●       ●         ●       ●         ●       ● |
| ②點選「查詢」                                                                                                    |

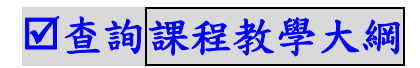

80科目名稱為藍色字,表示有「課程教學大綱」可供查詢。

| 說明                                      |      |         |          | 且按                                                                                                    |                                                                              |                                         |                                                   |                                      |            |
|-----------------------------------------|------|---------|----------|----------------------------------------------------------------------------------------------------|------------------------------------------------------------------------------|-----------------------------------------|---------------------------------------------------|--------------------------------------|------------|
| Contraction of the second second second |      |         |          |                                                                                                    |                                                                              |                                         |                                                   | -                                    |            |
| 1.科目為藍色字,                               | 表示有〔 | 收學計畫〕可  | 「供查詢,請   | 有直接                                                                                                    | 查詢〔教學                                                                        | (重信導                                    | •                                                 |                                      |            |
| 重新查詢)                                   |      | Ð       |          | 7 🖊                                                                                                    |                                                                              |                                         |                                                   |                                      |            |
| 班級                                      | 開課號  | 科目      |          | 科目                                                                                                    |                                                                              | 選修別                                     | 總學分                                               | 開課學分                                 | 授課教師       |
| 育學院共選課程班                                | 0735 | EED1109 | 生活科技4    | <mark>見論</mark>                                                                                            | 1                                                                            | 選                                       | 2                                                 | 2                                    | 謝繼通(438000 |
| 育學院共選課程班                                | 0734 | EED1108 | 自然科學     | 就論                                                                                                    |                                                                              | 選                                       | 2                                                 | 2                                    | 謝繼通(438000 |
| 育學院共選課程班                                | 0732 | EED1104 | 兒童英語     |                                                                                                    |                                                                              | 逸                                       | 2                                                 | 2                                    | 張淑英(S59543 |
| 育學院共選課程班                                | 1211 | EED1113 | 关劳       |                                                                                                    |                                                                              | 選                                       | 2                                                 | 2                                    | 張美豔(S50692 |
| <b>育學院共選課程班</b>                         | 0741 | EED1407 | 國民小學     | 自然與生活科技                                                                                                    | 教材教法                                                                         | 選                                       | 2                                                 | 2                                    | 王靜如(424000 |
| 育學院共選課程班                                | 1474 | EED1410 | 國民小學的    | 與體育教材                                                                                                    | 教法                                                                           | 選                                       |                                                   | 2                                    | 張其洲(E90706 |
| 育學院共選課程班                                | 0738 | EED1402 | 國民小      | 該教材教法                                                                                                    |                                                                              | 選                                       | 2                                                 | 2                                    | 蔡貞玉(705029 |
| <b>育學院共選課程班</b>                         | 0737 | EED1401 | 1 miles  | 學實習                                                                                                    |                                                                              | 選                                       | 2                                                 | 2                                    | 陳建銘(S8955) |
|                                         |      |         | <u> </u> | 新<br>五<br>数<br>:<br>数<br>育<br>學院<br>共<br>和<br>日<br>名<br>稿<br>:<br>生<br>活<br>将                              | 共選課程班 學                                                                      | 分:2 批                                   | <b>€課時數:</b> 2                                    | 選修別:遠                                | ŧ          |
|                                         |      |         |          | <ul> <li>班级:教育學院共科目名稱:生活科目英文名稱:</li> <li>開課學程:教育學</li> <li>核心能力指標</li> <li>&lt;[主要教學型製<br/>課堂教學</li> </ul> | 共選課程班 學<br>斗技概論<br>Introduction to<br>影院 任課教留<br>教心能力<br>ミ]>:                | 分:2 書<br>Daily Scie<br>6:謝繼通(4          | <b>5課時數:</b> 2<br>nce and Te<br>#38000)           | <b>選修別:</b> 遂<br>cchnology           | ł          |
|                                         |      |         |          | 新政:教育學院共科目名稱:生活和科目本文名稱:<br>開課學程:教育型<br>核心能力指標。 【主要教學型題<br>課堂教學 《[教學目標]》<br>使學生明瞭有]常生活。 《[後講語言]》            | +選課程班 學:<br>+技概論<br>Introduction to<br>影院 任課教留<br>≹ ]>:<br>:<br>調生活科技,及<br>: | 分:2 】<br>Daily Scie<br>6:謝繼通(·<br>及其所應用 | <b>6課時數:</b> 2<br>nce and Te<br>#38000)<br>用之科學原: | <b>選修別:</b> 遂<br>echnology<br>理,且能將称 | ¥          |